# E-Books ausleihen

Eine ausführliche Hilfe unter: https://hilfe.onleihe.de

# Voraussetzungen

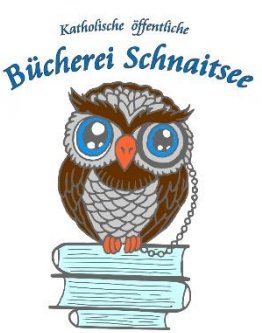

| PC, Notebook oder Tablet*<br>über Browser: | Windows 8 oder 10, Linux (MacOS nur Audio!)                                                                        |  |
|--------------------------------------------|----------------------------------------------------------------------------------------------------|--|
| Handy / Tablet*<br><b>über App</b> :       | Android ab 4.4, iOS ab 10.x -> bei Google Play Store<br>"Onleihe" App herunterladen und installieren (kostenfrei!) |  |
| E-Book-Reader*:                            | Tolino, Pocketbook, Fire Tablet                                                                                    |  |

\* evtl. muss **ADOBE DIGITAL EDITION (ADE)** installiert und eine **ADOBE ID** erstellt werden (bitte notieren!). Damit können bis zu sechs Geräte autorisiert werden!

# Onleihe starten

- Im Browser die Seite **www.leo-sued.de** aufrufen und oben links "MEIN KONTO" auswählen **oder** Onleihe-App starten (Tablet/Handy)
- In der Liste "Schnaitsee" auswählen -> WEITER
- Benutzernummer und Passwort eingeben -> LOGIN

#### Medium aussuchen

• Medienart auswählen (in der App auf "Stöbern" tippen)

Tipp! Suche oder Filter benutzen (z.B. "Verfügbarkeit" aktivieren, Autor eingeben, o.ä.)

#### Medium ausleihen

- Button "JETZT AUSLEIHEN" anklicken -> beim zweiten Mal Ausleihzeit auswählen.
- "MEINE MEDIEN" bringt Übersicht über alle entliehenen oder vorgemerkten Medien

#### Medium auf Endgerät laden (bei e-Audios über PC nicht möglich)

- Button "DOWNLOAD" anklicken
- evtl. "Öffnen mit" Adobe Digital Edition auswählen

Tipp! Auf PC ausleihen und dann auf den E-Book-Reader laden geht auch!

#### Medium lesen

- auf PC: ADE starten und Medium auswählen
- mit Onleihe-App: "Meine Medien" -> auf dem Gerät

## Medium zurückgeben

- auf PC: Medium im ADE mit rechter Maustaste auswählen -> "ausgeliehenes Medium zurückgeben"
- **mit Onleihe-App:** "Meine Medien" -> auf dem Gerät -> Medium–Menü auswählen "ausgeliehenes Medium zurückgeben"

## Medium vormerken

• "VORMERKER SETZEN" -> beim zweiten Mal mit E-Mail-Adresse für Rückmeldung